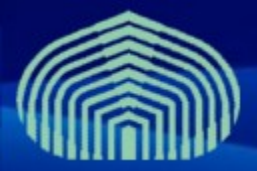

**GRyDs / Universidad Simón Bolívar** Grupo de Investigación en Redes y Sistemas Distribuidos

# **VOMS** Instalación y configuración

Prof. Jesus De Oliveira Prof. Yudith Cardinale

www.gryds.net www.usb.ve

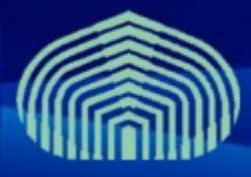

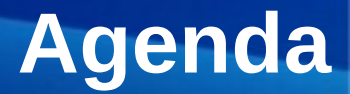

- Introducción al VOMS
- Funcionalidades
- Componentes
- Proceso de registro
- Instalación
- Configuración
- Pruebas

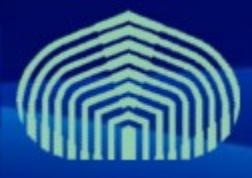

# Introducción al VOMS

### • VOMS: Virtual Organization Management Service

- Gestiona la membresía de usuarios a organizaciones virtuales y roles asociados
- Provee un mecanismo altamente flexible para autorizar el acceso a usuarios previamente autenticados a los servicios del grid
- Actúa como un repositorio centralizado de credenciales de usuarios

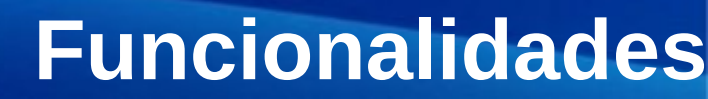

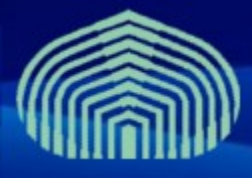

#### • Usuarios:

- se unen a una VO solicitando membresía a través de una interfaz web
- Administradores de la VO:
  - Aprueban o rechazan solicitudes de membresía y asocian roles a usuarios aprobados
- Recursos del grid:
  - Consultan periódicamente al VOMS para mantener tablas de autorización de usuarios y roles

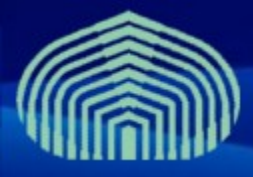

### Componentes

#### • Del lado del cliente:

- Utilidades de línea de comandos para autenticarse en el grid
  - voms-proxy-init –voms <nombre\_VO>
  - voms-proxy-info
  - Voms-proxy-destroy
- Del lado del servidor
  - Repositorio de credenciales de usuarios (AuthzDB)
  - Interfaz administrativa/de usuarios basada en web y línea de comandos
  - Interfaz basada en web-services (SOAP) para interacción con componentes del grid

### Componentes

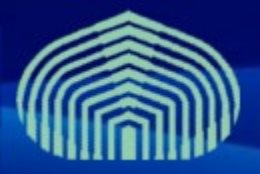

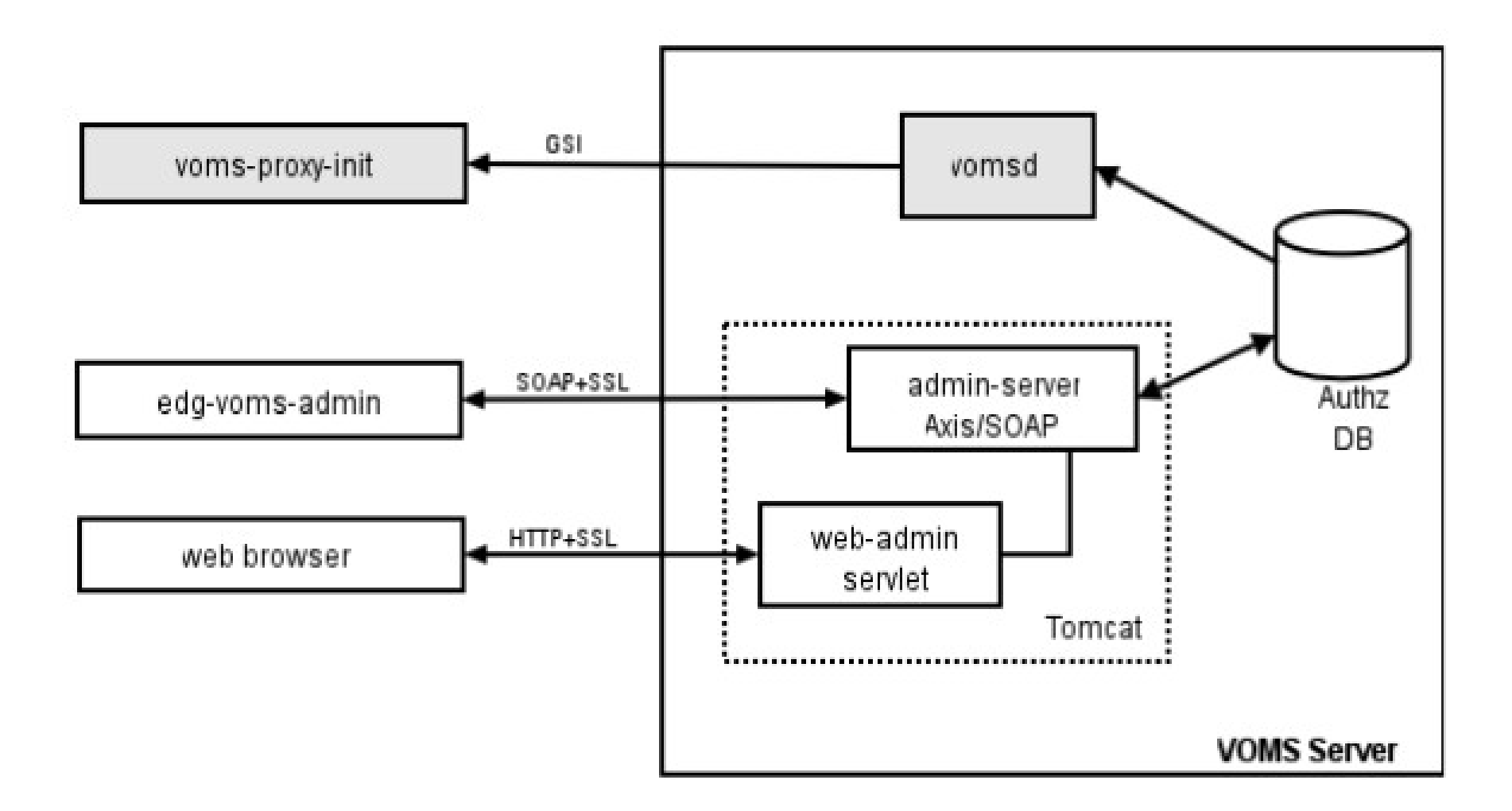

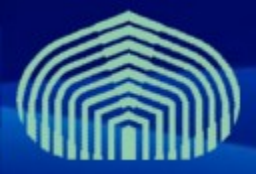

### Proceso de registro

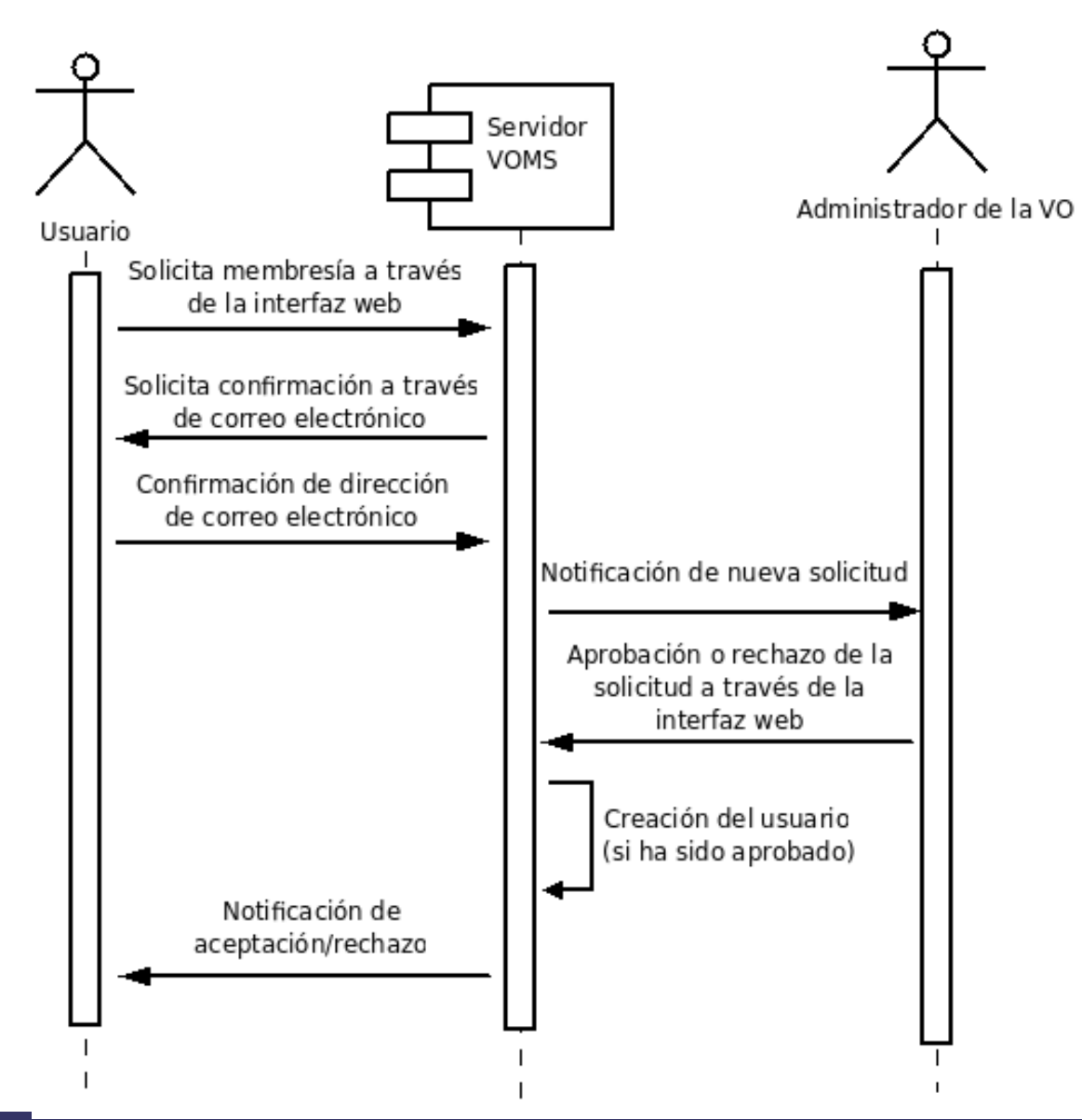

#### www.gryds.net www.usb.ve

#### CTIC-UNI | Lima, Peru | 17/03/2009 - 21/03/2009

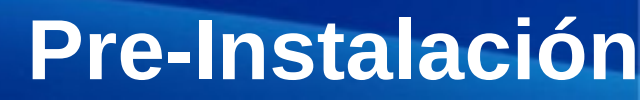

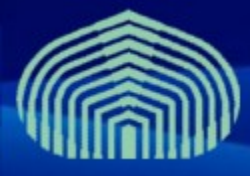

- Establecer correctamente el nombre completamente calificado de la máquina (FQDN)
  - # vim /etc/hostname
  - # vim /etc/sysconfig/network
  - # hostname <nombre de la maquina>
  - # vim /etc/hosts
    - Agregar linea "<direccion IP> <nombre>"
    - Ejemplo: "192.168.0.2 mivoms.grid.pe"
- Desactivar actualizaciones automaticas:
  - # chkconfig yum off
- Instalar paquete yum-protectbase
  - # yum install yum-protectbase
- Desactivar Firewall (/etc/init.d/iptables stop)

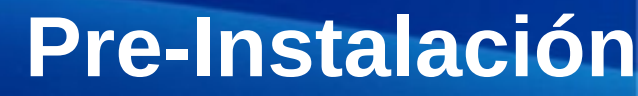

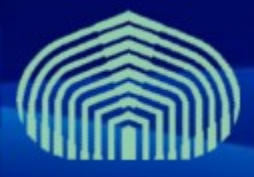

#### • Sincronizar con servidor de tiempo NTP:

- # vim /etc/ntp.conf
  - Agregar las siguientes lineas al final:
    - restrict 159.90.200.7 mask 255.255.255.255 nomodify notrap noquery
    - server ntp.usb.ve
  - Comentar definicion de servidores externos
    - # --- OUR TIMESERVERS -----
    - #server 0.pool.ntp.org
    - #server 1.pool.ntp.org
    - #server 2.pool.ntp.org
  - Comentar definicion de servicio de tiempo local
    - #server 127.127.1.0 # local clock
    - #fudge 127.127.1.0 stratum 10

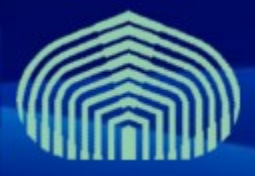

## **Pre-Instalación**

### • Editar archivo step-tickets:

- # vim /etc/ntp/step-tickers
- Agregar en una linea:
  - ntp.usb.ve

### • Reiniciar el servicio NTP:

- # /etc/init.d/ntpd stop
- # ntpdate ntp.usb.ve
- # /etc/init.d/ntpd restart

### • Verificar sincronizacion (después de aprox. 5 minutos):

- # ntpq -pn
- # ntpstat

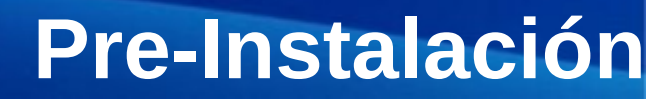

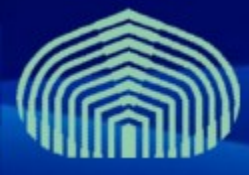

- Instalar repositorios de autoridades certificadoras y repositorios jpackage y dag:
  - # wget "http://grid-deployment.web.cern.ch/griddeployment/glite/repos/lcg-CA.repo" -O /etc/yum.repos.d/lcg-CA.repo
  - # wget "http://grid-deployment.web.cern.ch/griddeployment/glite/repos/jpackage.repo" -O /etc/yum.repos.d/jpackage.repo
  - # wget "http://grid-deployment.web.cern.ch/griddeployment/glite/repos/dag.repo" -O /etc/yum.repos.d/dag.repo
  - # apt-get install lcg-CA
- Instalar certificados de CA GryDs:
  - # wget "http://doc.gryds.net/grid-deployment/9aa4a84d.0" -O /etc/gridsecurity/certificates/9aa4a84d.0
  - # wget "http://doc.gryds.net/grid-deployment/9aa4a84d.signing\_policy" O /etc/grid-security/certificates/9aa4a84d.signing\_policy

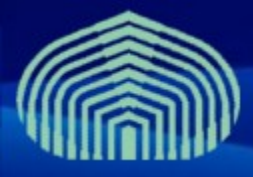

## **Pre-Instalación**

#### • Instalar certificado y clave privada del nodo:

- # wget "http://doc.gryds.net/grid-deployment/ctic2009/voms.hostcert.pem"
   -O /etc/grid-security/hostcert.pem
- # wget "http://doc.gryds.net/grid-deployment/ctic2009/voms.hostkey.pem"
   -O /etc/grid-security/hostkey.pem
- Establecer permisología de certifcado y clave privada:
  - # chmod 644 /etc/grid-security/hostcert.pem
  - # chmod 400 /etc/grid-security/hostkey.pem

### • Verificar certificado:

 # openssl verify -CApath /etc/grid-security/certificates /etc/ grid-security/hostcert.pem

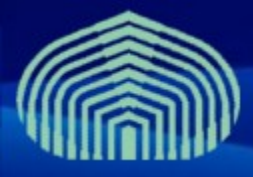

## **Pre-Instalación**

### • Instalación de JAVA a través del gestor de paquetes:

- # cd
- # wget "http://doc.gryds.net/griddeployment/ctic2009/instalar\_java.sh"
- # chmod u+x instalar\_java.sh
- # ./instalar\_java.sh
  - RESPONDER "YES" A PREGUNTA DE INSTALACIÓN
- # rpmbuild -ba ~/redhat/SPECS/java-1.5.0-sun.spec
- # yum localinstall ~/redhat/RPMS/i586/java-1.5.0sun-1.5.0.15-1jpp.i586.rpm
  - RESPONDER "YES" A PREGUNTA DE INSTALACIÓN
- # yum localinstall ~/redhat/RPMS/i586/java-1.5.0-sundevel-1.5.0.15-1jpp.i586.rpm
  - RESPONDER "YES" A PREGUNTA DE INSTALACIÓN

# Instalación

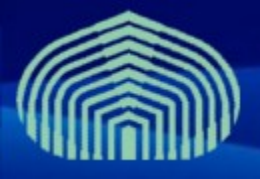

- Instalar servidor de BD MySQL y servidor de correos Postfix
  - # yum install mysql-server postfix
  - # /etc/init.d/mysqld start
  - #/etc/init.d/postfix star
- Establecer password de usuario root en MySQL:
  - # mysqladmin -u root password 'gridctic'
- Instalar paquete log4j:
  - # wget http://grid018.ct.infn.it/rep/jpackage17-generici386/RPMS.free/log4j-1.2.14-3jpp.noarch.rpm
  - # yum localinstall log4j-1.2.14-3jpp.noarch.rpm

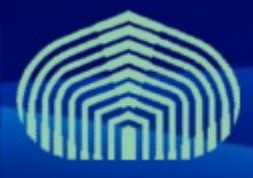

## Instalación

- Instalar repositorios del componente VOMS:
  - wget "http://grid-deployment.web.cern.ch/griddeployment/glite/repos/glite-VOMS\_mysql.repo" -O /etc/yum.repos.d/glite-VOMS\_mysql.repo
- Instalar paquete glite-VOMS\_mysql
  - # yum install glite-VOMS\_mysql
- Instalar paquete JDK (ver el ftp de alguno de los repos)
  - # mv /etc/yum.repos.d /etc/yum.repos.d.old
  - # wget http://doc.gryds.net/grid-deployment/ctic2009/repos.tar.gz O /root/repos.tar.gz
  - # cd /
  - # tar xvfz /root/repos.tar.gz
  - # yum install jdk

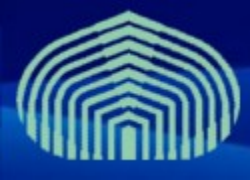

- Descargar certificado de usuario:
  - # wget "http://doc.gryds.net/griddeployment/ctic2009/ctic.usercert.pem" -O /root/usercert.pem
- Copiar plantillas de archivos de configuración
  - cd /opt/glite/etc/config/
  - cp templates/\*.xml .

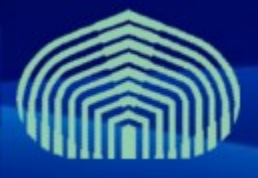

# vim glite-global.cfg.xml

<JAVA\_HOME

description="Environment variable pointing to the SUN Java JRE or J2SE
package
for example '/usr/java/j2re1.4.2\_08/' or '\$JAVA\_HOME' (if it is defined as
an environment variable)."

```
value="/usr/java/jdk1.5.0_14"/>
```

# vim glite-security-utils.cfg.xml

<cron.mailto

description="E-mail address for sending cron job notifications"
value="jdeoliveira@ldc.usb.ve"/>

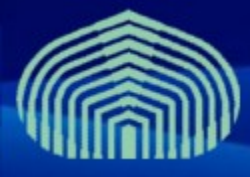

- # vim vo-list.cfg.xml
  - Establecer valores para todas las variables "changeme":
    - vo.name: ctic
    - voms.hostname: voms.grid.ctic.uni.edu.pe
    - voms.port.number: 15000
    - voms.cert.url: /etc/grid-security/hostcert.pem
    - voms.cert.subject: /O=USB/OU=GRyDs/CN=voms.grid.ctic.uni.edu.pe
    - voms.db.name: VOMS\_CTIC
    - voms.db.user.name: vo\_adm
    - voms.db.user.password: gridctic
    - vo.sgm.vo.role: SoftwareManager
    - pool.account.basename: ctic
    - pool.account.group: ctic
    - pool.account.number: 10

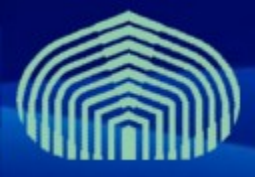

- # vim vo-list.cfg.xml
  - Establecer valores para todas las variables "changeme" (cont.):
    - pool.lsfgid: <vacio>
    - voms.db.host: localhost
    - voms.admin.smtp.host: localhost
    - voms.admin.notification.email: <direccion de correo>
    - voms.admin.certificate: /root/usercert.pem
- # vim glite-voms-server.cfg.xml
  - En el encabezado, reemplazar:
    - <config>
  - Por:
    - <config xmlns:xi="http://www.w3.org/2001/XInclude">
    - <xi:include href="/opt/glite/etc/config/vo-list.cfg.xml" xpointer="" />

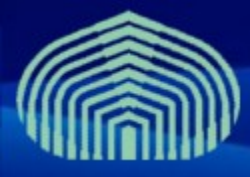

- Establecer valores para todas las variables "changeme":
  - voms.db.type: mysql
  - voms.db.host: localhost
  - voms.admin.smtp.host: locahost
  - voms.mysql.admin.password: gridctic
- Verificar configuración:
  - # cd /opt/glite/etc/config/scripts/
  - # ./glite-voms-server-config.py -c

### • Aplicar configuración:

- # cd /opt/glite/etc/config/scripts/
- # ./glite-voms-server-config.py --configure
- # ./glite-voms-server-config.py --configure --vo=CTIC

www.gryds.net www.usb.ve

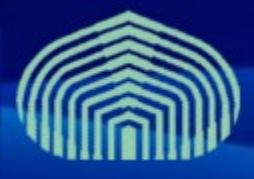

- Iniciar el servicio:
  - # cd /opt/glite/etc/config/scripts/
  - # ./glite-voms-server-config.py --start
- Desactivar comprobación de listas de revocación de certificados:
  - # vim /etc/tomcat5/server.xml
  - Cambiar propiedad
    - crlRequired="true"
  - por
    - crlRequired="false"
  - /etc/init.d/tomcat5 restart

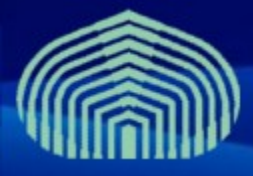

- Descargar e instalar certificado de usuario, en formato PKCS12, en el browser (máquina real):
  - Ir al URL:
    - http://doc.gryds.net/grid-deployment/ctic2009/ctic.user.p12
    - (GUARDAR ARCHIVO)
  - En firefox:
    - Menú Herramientas -> Opciones -> ficha Avanzado -> ficha Cifrado
    - Botón "Ver certificados" -> ficha "Sus certificados" -> botón "Importar"
    - Buscar archivo ctic.user.p12
    - CONTRASEÑA: gridctic
- Usando el browser, entrar en https://<IP DEL VOMS>/voms/ctic

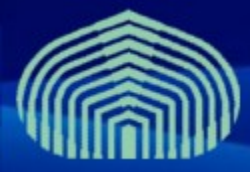

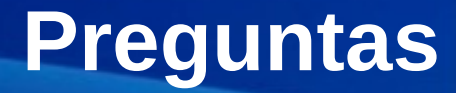

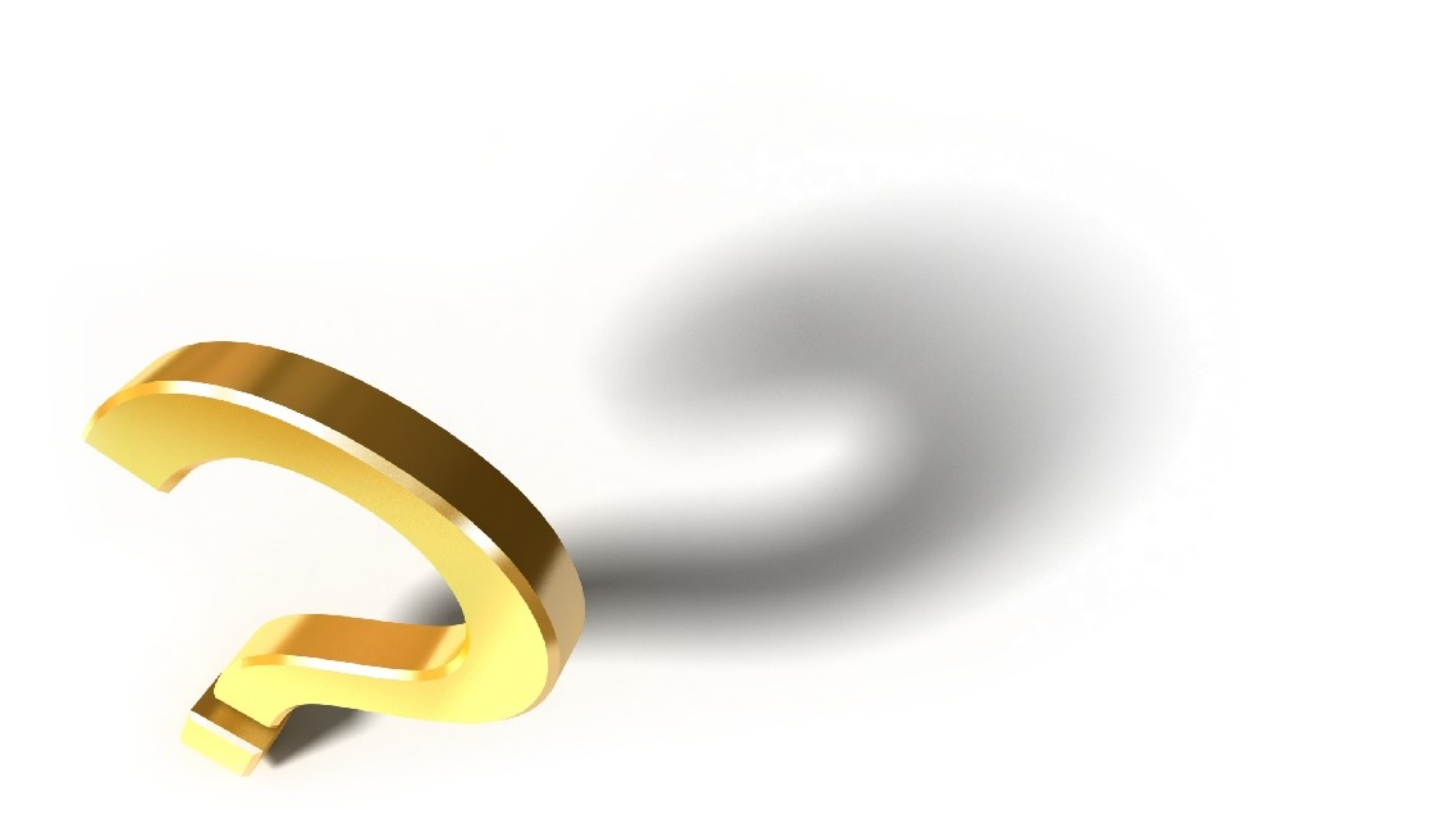

www.gryds.net www.usb.ve